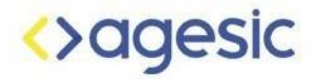

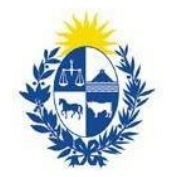

# Cómo usar Flourish para crear una gráfica de barras con los tiempos de espera de las mutualistas Uruguayas

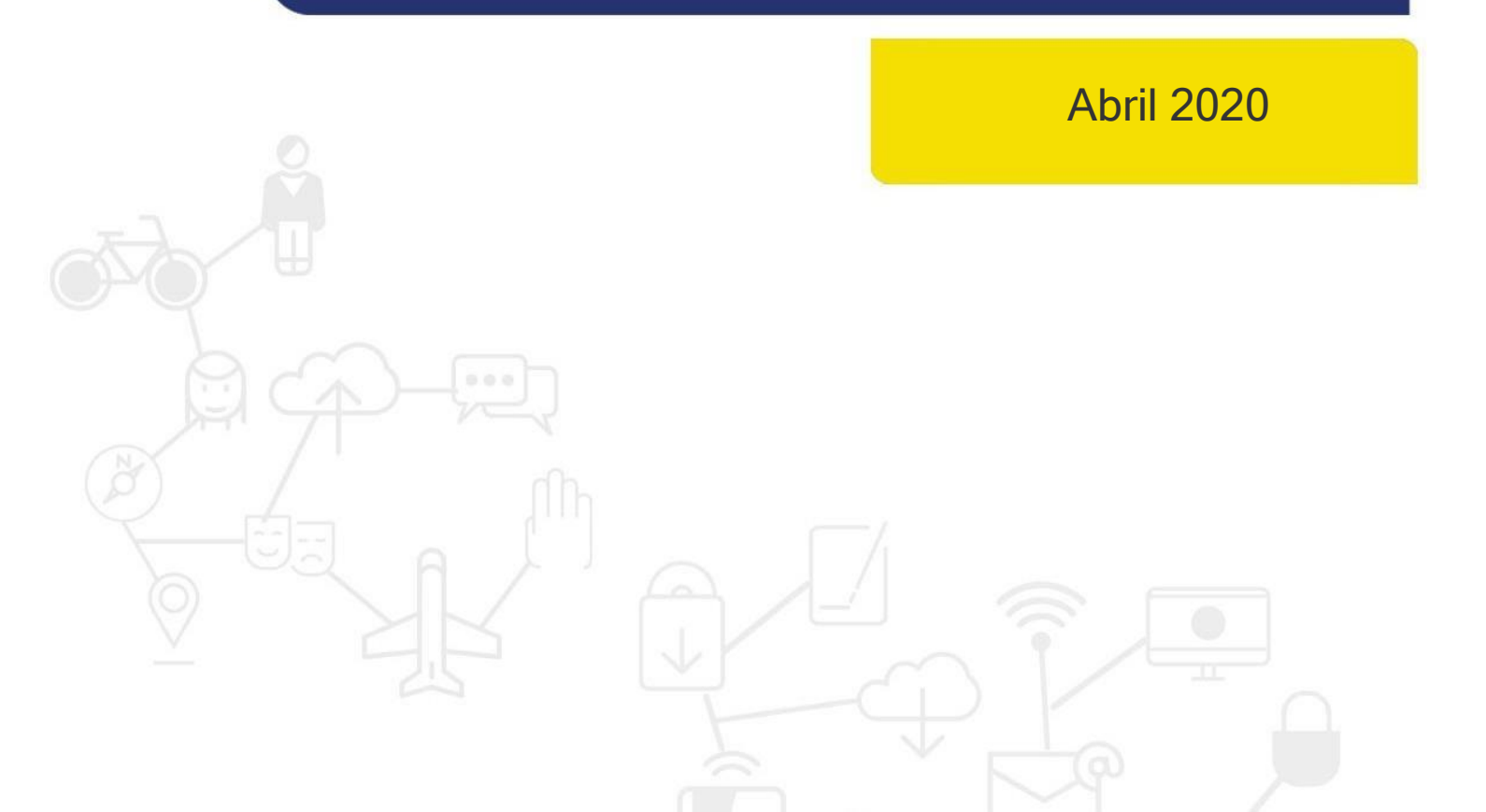

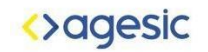

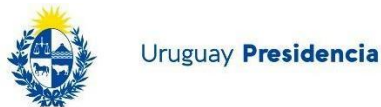

### Introducción

Este instructivo explica el procedimiento para construir un conjunto de gráficas de barras, aplicándolas a un tablero con filtros utilizando la herramienta Flourish a partir de un conjunto de datos del Catálogo de Datos Abiertos. Flourish es una herramienta gratuita y públicamente disponible que permite generar visualizaciones que presenten la información de manera reflexiva y amigable. Además de la herramienta Flourish, se utilizó un procesador de planillas electrónicas, en este caso Google Drive (Excel o LibreOffice también sirven).

#### Pasos

- 1. Descargá los <u>datos</u> en formato .csv desde Catálogo de Datos. También descargar el archivo que contiene los <u>nombres de las mutualistas</u>
- 2. En una nueva hoja de cálculo de google ir a Archivo -> importar -> subir -> seleccionar el archivo con los datos de tiempos de espera

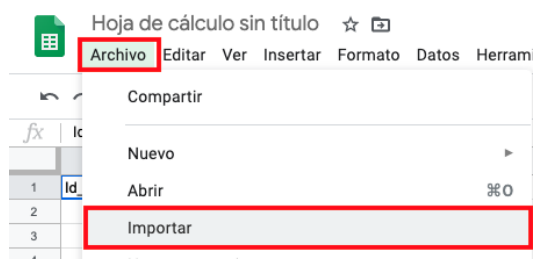

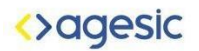

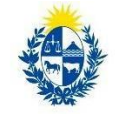

3. Luego marcá en ubicación de importación: "insertar nuevas hojas" En Tipo de separador ingresar ";"

Por último, importá los datos.

| Archivo: datos-finales-tiempos-de-esp                                     | oera- (2).csv |
|---------------------------------------------------------------------------|---------------|
| Ubicación de importación                                                  |               |
| 🔘 Crear una hoja de cálculo nueva                                         |               |
| ● Insertar nuevas hojas                                                   | _             |
| O Sustituir hoja de cálculo                                               |               |
| 🔘 Sustituir la hoja actual                                                |               |
| 🔿 Anexar a la hoja actual                                                 |               |
| <ul> <li>Sustituir los datos a partir de la o<br/>seleccionada</li> </ul> | celda         |
| Tipo de separador                                                         |               |
| O Detectar automáticamente                                                |               |
| O Tabulador                                                               |               |
| 🔿 Coma                                                                    |               |
| Personalizar: ;                                                           | _             |
| Convertir texto en números, fechas y                                      | fórmulas      |
| Sí                                                                        |               |
| ○ No                                                                      |               |
|                                                                           |               |
| Importar datos                                                            | Cancelar      |

4. Este set de datos cuenta con los ID de las mutualistas, los cuales deberían cambiar por los nombres de las mismas.

Para esto, abrí ambos archivos. Selecciona la columna "nombre abreviado" del archivo que contiene los nombres de las mutualistas.

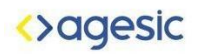

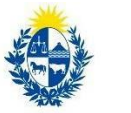

#### 5. Luego reemplaza la columna id institución por la columna recién copiada.

|    | A                                  | В                                                            |      |
|----|------------------------------------|--------------------------------------------------------------|------|
| 1  | Nombre abreviado                   | Promedio de tiempo de espera para Medicina General (en días) | Pro  |
| 2  | ASOCIACI"N ESPA—OLA                | 0,01                                                         | 0,06 |
| 3  | HOSPITAL EVANG LICO                | 0,3                                                          | 0,67 |
| 4  | CASA DE GALICIA                    | 0,09                                                         | 0,03 |
| 5  | CASMU IAMPP                        | 0,26                                                         | 0,3  |
| 6  | CÕRCULO CAT"LICO                   | 0,05                                                         | 0,3  |
| 7  | CUDAM                              | 0,02                                                         | 0,1  |
| 8  | COSEM IAMPP                        | 0,42                                                         | 0,27 |
| 9  | GREMCA                             | 0,11                                                         | 0,34 |
| 10 | MDICA URUGUAYA                     | 0,02                                                         | 0,26 |
| 11 | SMI                                | 0,09                                                         | 0,21 |
| 12 | UNIVERSAL                          | 0,04                                                         | 0,04 |
| 13 | GREMEDA IAMPP                      | 0,28                                                         | 0,22 |
| 14 | CAAMEPA IAMPP                      |                                                              | D    |
| 15 | CRAMI IAMPP                        | 1,26                                                         | 1,16 |
| 16 | COMECA IAMPP                       | 0,01                                                         | 0,03 |
| 17 | CAMCEL                             | 0,02                                                         | 0,26 |
| 18 | CAMEC                              | 0,37                                                         | 0,68 |
| 19 | CAMOC IAMPP                        | 0,16                                                         | 0,3  |
| 20 | CAMEDUR IAMPP                      | 0,14                                                         | 1,56 |
| 21 | COMEFLO IAMPP                      | 0,46                                                         | 0,4  |
| 22 | COMEF IAMPP                        | 0,63                                                         | 1,12 |
| 23 | CAMDEL IAMPP                       | 0,18                                                         | 1,4  |
| 24 | AMDM IAMPP                         | 0,27                                                         | 1,31 |
| 25 | CRAME IAMPP                        | 0,39                                                         | 0,6  |
| 26 | COMEPA                             | 2,18                                                         | 2,24 |
| 27 | AMEDRIN                            | 0,01                                                         | 0,06 |
| 28 | CAMY                               | 7,39                                                         | 7,17 |
| 29 | CASMER IAMPP                       | 0,43                                                         | 0,92 |
| 30 | COMERI                             | 0,04                                                         | 0,2  |
| 31 | COMERO IAMPP                       | 0,03                                                         | 0,04 |
| 32 | SMQS                               | 0,58                                                         | 0,54 |
| 33 | AMSJ IAMPP                         | 0,44                                                         | 0,69 |
| 34 | CAMS IAMPP                         | 0,19                                                         | 0,37 |
| 35 | COMTA IAMPP                        | 0,41                                                         | 0,2  |
| 36 | COMETT                             | s/d                                                          | s/d  |
| 37 | IAC                                | 0,01                                                         | 0,33 |
| 38 | ASSE                               | s/d                                                          | s/d  |
| 39 | SUMMUM (Seguro Privado)            | 0,02                                                         | 0,02 |
| 40 | MP (Seguro Privado)                | 0,01                                                         | 0,06 |
| 41 | BLUE CROSS & BLUE SHIELD (Seguro   | 0,12                                                         | 0,13 |
| 42 | SEGURO AMERICANO (Seguro Priva     | 0,14                                                         | 0,3  |
| 43 | MEDICARE (Seguro Privado)          | 0,43                                                         | 0,68 |
| 44 | HOSPITAL BRIT; NICO (Seguro Privac | 0,04                                                         | 0,05 |
| 45 |                                    |                                                              |      |

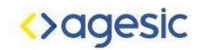

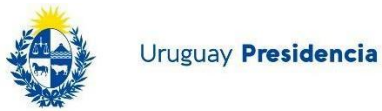

6. Exportá el archivo como CSV.

#### 7. Creá una cuenta de Flourish aquí e ingresá a la misma.

| 5    | Compartir                                          | ▼ 10 ▼                                                                 | BIS                     | A 🔶 🖽            | EE *   <b>E</b> * | ± +  ÷ + 17 | • … | ^ |
|------|----------------------------------------------------|------------------------------------------------------------------------|-------------------------|------------------|-------------------|-------------|-----|---|
| N    |                                                    | -                                                                      |                         |                  |                   |             |     |   |
|      | Nuevo 🕨                                            | E                                                                      | F                       | G                | н                 | I           | J   | К |
| Nc   | Abrir Ctrl+0                                       | omedio de tien Promedio de tiempo de espera para Cardiología (en días) |                         |                  |                   |             |     |   |
| AS   |                                                    | 0,03                                                                   | 0,07                    |                  |                   |             |     |   |
| нс   | Importar                                           | 0,76                                                                   | 8,91                    |                  |                   |             |     |   |
| CF   | Hacer una copia                                    | 0,51                                                                   | 3,76                    |                  |                   |             |     |   |
| C/   |                                                    | 0,26                                                                   | 0,48                    |                  |                   |             |     |   |
| CÍ   | Decorpar                                           |                                                                        |                         |                  |                   |             |     |   |
| CL   | Descalgar                                          | Microsoft Excel (.xlsx)                                                |                         |                  |                   |             |     |   |
| CC   | Enviar por correo electrónico como archivo adjunto | Formato OpenDocument (.ods)                                            |                         |                  |                   |             |     |   |
| GF   | Activar acceso sin conexión                        |                                                                        |                         |                  |                   |             |     |   |
| ME   |                                                    | Documento PDF (.pdf)                                                   |                         |                  |                   |             |     |   |
| SN   | Historial de versiones                             | Página web (.html. comprimida)                                         |                         |                  |                   |             |     |   |
| IUN  |                                                    | N/ 1                                                                   |                         |                  |                   |             |     |   |
| GF   | Cambiar nombre                                     | valores sep                                                            | parados por <u>c</u> o  | mas (.csv, noja  | actual)           |             |     |   |
| CF I | S Marrie                                           | Valores sep                                                            | oarados por <u>t</u> al | buladores (.tsv, | hoja actual)      |             |     |   |
| CFI  | • Mover                                            | 0.13                                                                   | 2.86                    |                  |                   |             |     |   |
| CI I | 🔉 Añadir acceso directo a Drive                    | 0,13                                                                   | 2,00                    |                  |                   |             |     |   |
| CL . | Mover a la papalara                                | 1.78                                                                   | 1,10                    |                  |                   |             |     |   |
|      | INOVEL a la papelela                               | 1,70                                                                   | 4,04                    |                  |                   |             |     |   |

- 8. Ingresá a los <u>Templates de Flourish</u> y seleccioná "Bar chart", esto llevará a una pantalla con una gráfica de barras.
- 9. Hacé clic en el botón "Data" ubicado arriba de la gráfica, esto mostrará los datos sobre los cuales Flourish está trabajando.

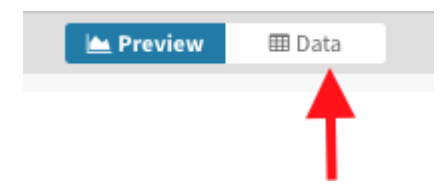

10. Hacé clic en "Upload data file". Aquí subí el archivo descargado previamente desde Hoja de cálculo de Google - Drive.

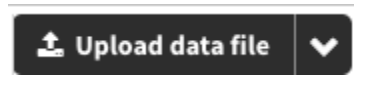

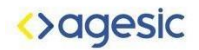

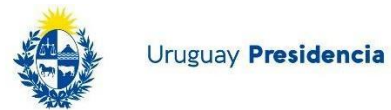

11. Hacé clic en *Import Publicly* (si la cuenta que se utiliza es pública) y luego en *Next select the columns.* 

| Import spreadsh                                              | eet data                        |                    |  |  |  |  |
|--------------------------------------------------------------|---------------------------------|--------------------|--|--|--|--|
| <ul> <li>Overwrite curre</li> <li>Completely repl</li> </ul> | ent sheet<br>ace the curren     | nt sheet           |  |  |  |  |
| <ul> <li>Merge with curr</li> <li>Merge your data</li> </ul> | <b>ent sheet</b><br>by matching | on a column        |  |  |  |  |
| ♥ Your data will be pu<br>upgrade your account               | ıblicly visible. To             | o keep it private, |  |  |  |  |
| Import publicly                                              | Go private                      | <u>Cancel</u>      |  |  |  |  |
|                                                              |                                 |                    |  |  |  |  |
| 19 rows were im                                              | ported!                         |                    |  |  |  |  |
| L9 rows were imported!                                       |                                 |                    |  |  |  |  |

12. Una vez que los datos han sido cargados, aparecerá la siguiente pantalla.

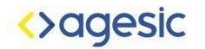

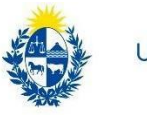

| ÷   | Untitled visualisation visualisation |                                                                 |                                                          |            | Create a story                                                                     | & publish |
|-----|--------------------------------------|-----------------------------------------------------------------|----------------------------------------------------------|------------|------------------------------------------------------------------------------------|-----------|
|     |                                      |                                                                 | ile Preview III Data                                     |            |                                                                                    |           |
| ata | ~                                    |                                                                 |                                                          |            |                                                                                    |           |
|     |                                      |                                                                 | Saved 🕹 Upload data fil                                  | e 🗸        | Select columns to visu                                                             | ualise    |
| *   | A                                    | в —                                                             | c                                                        | -          | beneet containing to this                                                          |           |
|     | Nombre abreviado                     | Promedio de tiempo de espera para Medicina General<br>(en días) | Promedio de tiempo de espera para Pediatría (en<br>días) | Pro<br>(en | Data                                                                               | Data 1    |
| 1   | ASOCIACIÓN ESPAÑOLA                  | 0,01                                                            | 0,05                                                     | 0,1        | bam                                                                                | 0312 -    |
|     | HOSPITAL EVANGELICO                  | 0,3                                                             | 0,67                                                     | 0,8        | Labels/time (mount)<br>A column of names or times                                  | A         |
| 4   | CASA DE GALICIA                      | 0,09                                                            | 0,03                                                     | 2,3        |                                                                                    | _         |
| 4   | CASMU (AMPP                          | 0,26                                                            | 0,3                                                      | 0,6        | One or more columns of numbers                                                     | 8-Z       |
| 0   | CÍRCULO CATÓLICO                     | 0,05                                                            | 0,3                                                      | 0,8        | Charts grid                                                                        |           |
| (   | CUDAM                                | 0,02                                                            | 0,1                                                      | 1,2        | If specified and "Grid of charts" view is<br>on, creates a separate mini chart for |           |
|     | COSEM IAMPP                          | 0,42                                                            | 0,27                                                     | 0,52       |                                                                                    |           |
|     | SREMCA                               | 0,11                                                            | 0,34                                                     | 0,7        | 1                                                                                  |           |
|     | MÉDICA URUGUANA                      | 0,02                                                            | 0,26                                                     | 1,6        | - 41                                                                               |           |
|     | SMI                                  | 0,09                                                            | 0,21                                                     | 0,9.       | 1                                                                                  |           |
|     | UNIVERSAL                            | 0,04                                                            | 0,04                                                     | 0,2        | 1-                                                                                 | -         |

13. En el sector derecho, en el cuadro marcado en rojo, ingresá los siguientes valores:

- a. Labels/time **A**: Esto indicará los nombres de las barras.
- b. Values B-ZZ:

Esto marca dónde se encuentran los valores a graficar, en este caso las emisiones por año.

- c. Chart grids **vacío**:
- d. Info for custom popups vacío:

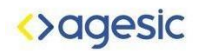

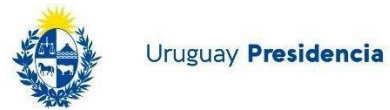

14. Hacé clic en "Preview", el botón que se encuentra junto a "Data" el cual mostrará la gráfica creada con los nuevos datos. Sobre la derecha se muestran las opciones de personalización, las cuales pueden lograr varios resultados según su configuración. A continuación, se muestra cómo deberían estar configurados los distintos sectores para lograr la visualización.

| Bar chart                                                                                                    | (grouped)                                            |                                  | ~                 |
|----------------------------------------------------------------------------------------------------|------------------------------------------------------|----------------------------------|-------------------|
| Grid mode                                                                                                    | 0                                                    |                                  |                   |
| Sin                                                                                                    | gle chart                                            | G                                | irid of charts    |
| Height mo                                                                                                    | de 🔘                                                 |                                  |                   |
| Auto                                                                                                    | ð                                                    | Fill space                       | Aspect ratio      |
| Chart heig                                                                                                    | ht, % of wie                                         | dth                              |                   |
| 80                                                                                                    |                                                      |                                  |                   |
| GRID SETTI                                                                                                    | NGS                                                  |                                  |                   |
|                                                                                                    |                                                      | Numbe                            | er of columns in  |
| Fixe<br>colu                                                                                                    | ed number<br>umns in gri                             | of 1<br>d                        |                   |
| MARGIN BE                                                                                                    | TWEEN CHA                                            | RTS IN GRID                      |                   |
| Horizontal                                                                                                    |                                                      | Vertica                          | il                |
| 1                                                                                                    |                                                      | 3                                |                   |
| GRID CHAR                                                                                                    | TTITLES                                              |                                  |                   |
| onio crimi                                                                                                    |                                                      |                                  |                   |
| Size 🔘                                                                                                    | Alignme                                              | ent                              |                   |
| Size 🔘<br>1.25                                                                                                    | Alignme                                              | ent                              | : ±               |
| Size  Size | Alignme<br>Aut<br>de                                 | o E                              | ±                 |
| Size 🕥<br>1.25<br>Colour mo<br>Aut                                                                                                    | Alignme<br>Aut<br>de<br>to                           | ent<br>to                        | ±                 |
| Size<br>1.25<br>Colour mo<br>Aut<br>Backgrour                                                                                                    | Alignme<br>Aut<br>de<br>to                           | ent<br>to                        | ±                 |
| Size<br>1.25<br>Colour mo<br>Aut<br>3ackgrour<br>Non                                                                                                    | Alignme<br>Aut<br>de<br>to<br>id<br>e                | ent<br>to<br>Fixed<br>Full width | ± ≜<br>Text width |
| Size )<br>1.25<br>Colour mo<br>Aut<br>Backgrour<br>Non<br>MARGIN AR                                                                                                    | Alignme<br>de<br>to<br>e                             | Fixed                            | ± ≞               |
| Size ()<br>1.25<br>Colour mo<br>Aut<br>Backgrour<br>Non<br>MARGIN AR<br>Top                                                                                                    | Alignma<br>Aut<br>de<br>to<br>e<br>oUND WHO<br>Right | Fixed<br>Full width              | ± ±               |

| ▼ Chart sty      | les                                    |                 |                                         |        |          |       |
|------------------|----------------------------------------|-----------------|-----------------------------------------|--------|----------|-------|
| Background       | colour                                 |                 | Chart                                   |        |          |       |
| None             |                                        |                 | Chart                                   |        |          |       |
| CHART COLOU      | JRS                                    |                 |                                         |        |          |       |
| Colour mode      | 2                                      |                 |                                         |        |          |       |
| By c             | olumn                                  |                 |                                         | By r   | ow       |       |
| Scale type       |                                        |                 |                                         |        |          |       |
| Categorio        | al                                     | Seque           | ential                                  | ۵      | Divergin | g     |
| Pa               | lette                                  |                 | 6                                       | Gener  | rated    |       |
| Palette          |                                        |                 |                                         |        |          |       |
|                  |                                        |                 |                                         |        |          | ~     |
| Auto-            | extend                                 | )               |                                         |        |          |       |
| Custom over      | rides 😰                                |                 |                                         |        |          |       |
|                  |                                        |                 |                                         |        |          |       |
|                  |                                        |                 |                                         |        |          | 11    |
| BARS             |                                        |                 |                                         |        |          |       |
| Space at edges 💿 | Space<br>betwee<br>bar stac<br>or grou | en<br>cks<br>ps | Space<br>betweer<br>bars in<br>groups ( | 1<br>D | Bar op   | acity |
| 10               | 10                                     |                 | 0                                       |        | 0.9      |       |
|                  |                                        |                 |                                         |        |          |       |

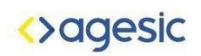

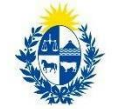

| Data labels                                           | ▼ X axis                    | 👻 Y axi                              | s                                 |                      |
|-------------------------------------------------------|-----------------------------|--------------------------------------|-----------------------------------|----------------------|
| Show labels on each data point                        | X label<br>Días             | Text size Y label<br>12 Mutual       | ista                              | Text size            |
| Hide data labels that don't fit in bars               | Height 🕥 X min 💿            | X max 💿 250                          | Ymin Ymax                         |                      |
| DLOUR Colou<br>Auto By series Fixed                   | 20 0<br>Only show X axis on | 1400                                 | fatching y axis across grid of ch | arts                 |
| EXT SIZE                                              |                             |                                      | iniy show Y axis on first column  | i of grid            |
| ode     Min     Max       Auto     Fixed     9     16 | Ticks Gridli                | nes None Ti                          | cks Gridlines                     | None                 |
| EXT BACKGROUND                                        | Dashes Dashes Dashes        | Labels Text angle                    | Left Abo                          | ve bars<br>Text size |
| Auto On Off 15                                        | Text size                   | 0                                    |                                   | 12                   |
| BEL CONTENT                                           |                             | () L                                 | abels above lines                 |                      |
| Auto Always Never                                     | TICKS TO SHOW               | Number  Mode                         | SHOW                              |                      |
| Auto Always Never                                     | Number ~                    | 100 Auto                             | ~                                 | ?                    |
|                                                       | _                           |                                      |                                   |                      |
| Legend                                                |                             | <ul> <li>Series filtering</li> </ul> |                                   |                      |

| Legend                |                    |                   |                  |  |  |  |  |
|-----------------------|--------------------|-------------------|------------------|--|--|--|--|
| Text                  | Swatch<br>height 💿 | Swatch<br>width 💿 | Swatch<br>radius |  |  |  |  |
|                       | 0                  | 0                 | 0                |  |  |  |  |
| Text size 💿<br>0      |                    |                   |                  |  |  |  |  |
| One colour per line 💿 |                    |                   |                  |  |  |  |  |
| ADD DATA C            | OLOURS TO HE       | DER TEXT          |                  |  |  |  |  |
| Auto                  | D CL               | istom             | Off              |  |  |  |  |
|                       |                    |                   |                  |  |  |  |  |

| Series int   | ering             |  |
|--------------|-------------------|--|
| Show         | series filter     |  |
| Placeholder  | ext               |  |
| Todas las es | pecialidades      |  |
| No more resu | ilts text         |  |
| No hay mas   | especialidades    |  |
| Max number   | of series to show |  |
| 50           |                   |  |

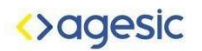

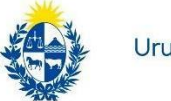

15. Para agregar un título subtítulo y texto dirigite a la viñeta "Header" en "Title", "Subtitle" y "Text" completá los campos. Si querés cambiar los estilos de alguno de estos textos, hacé clic en el botón "styling" que brindará opciones de personalización para cada uno.

| Header   |        |
|----------|--------|
|          |        |
|          |        |
| TITLE    |        |
|          | Stylin |
|          |        |
| SUBTITLE |        |
|          | Stylin |
|          |        |
| TEXT     |        |
|          | Stylin |
|          |        |
| BORDER   |        |
| None 🗸   | ?      |
|          |        |

- 16. Para agregar las referencias, hacé clic sobre la viñeta "Footer"; luego, completá los campos como sugiere la imagen:
  - A. Source name: Nombre de la fuente de datos o texto que sustituye al link
  - B. Source url: Link de la fuente
  - C. Source lable: Texto que precede las fuentes
  - En caso de que haya múltiples fuentes, hacé clic en el botón "Multiple sources"

# <> agesic

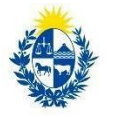

Uruguay Presidencia

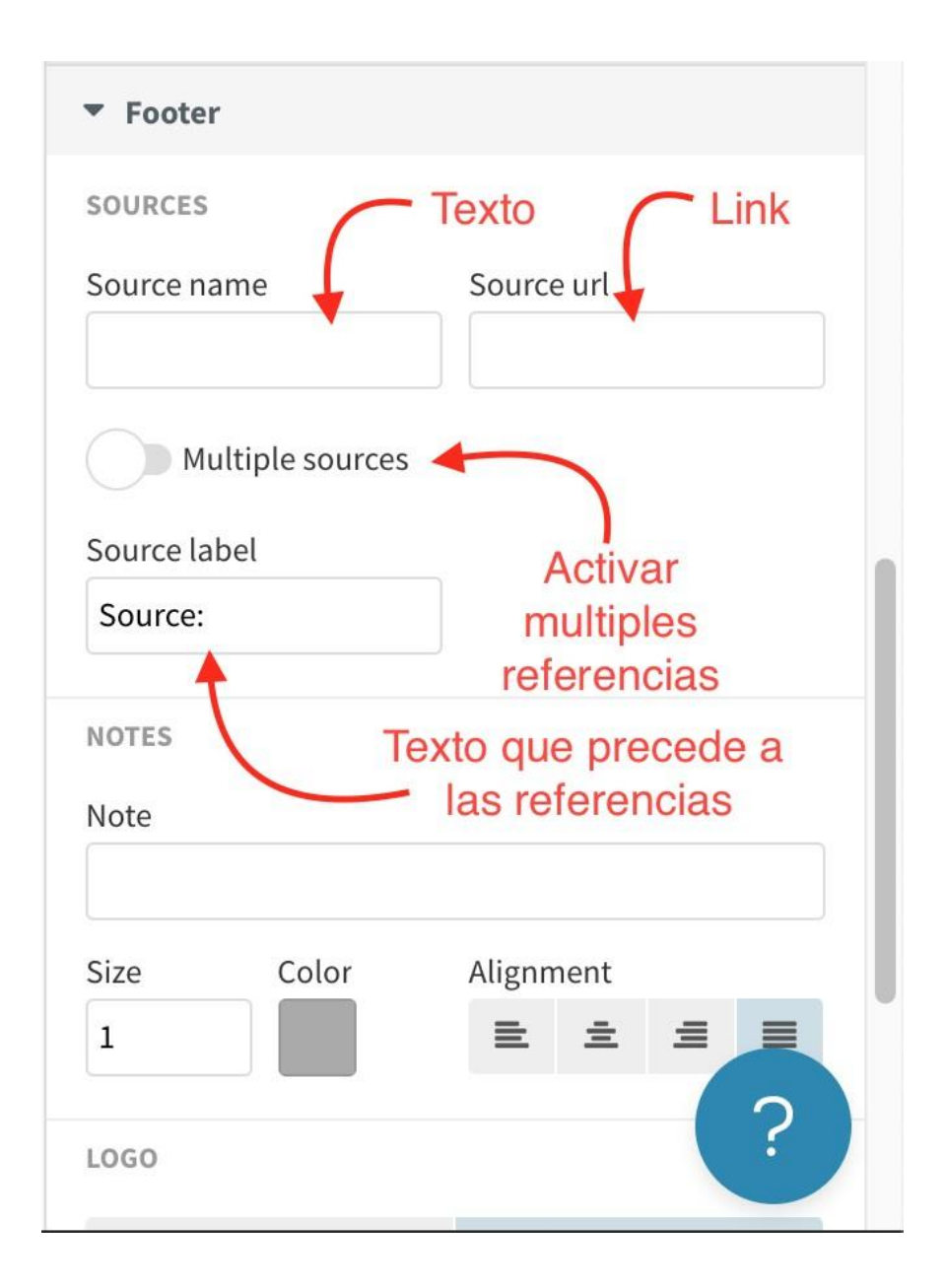

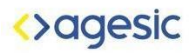

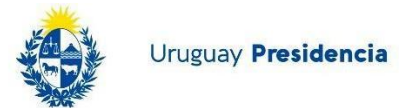

#### Para finalizar se exportará y publicará el gráfico creado.

**17. Hacé clic** en "Export & Publish", se abrirá un recuadro donde se debe hacer clic en "Publish to share & embed" y por último en "Publish.

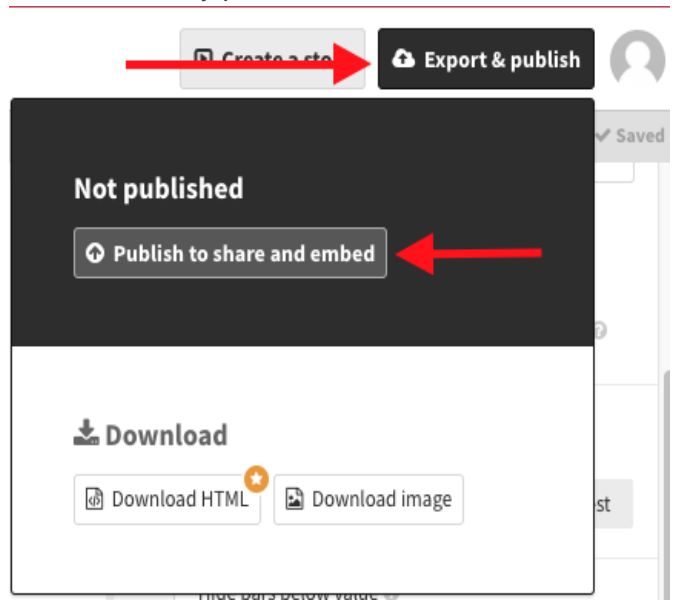

#### Publish this visualisation?

This project will be published to its own page where you and others can see, share and embed it

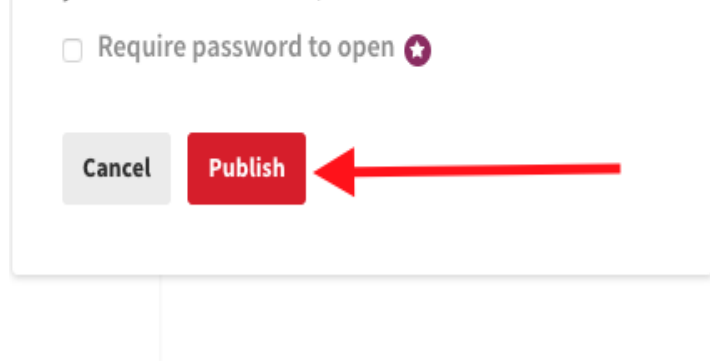

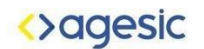

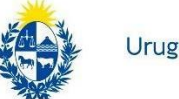

¡La gráfica está pronta!

El enlace de la siguiente imagen lleva a una página donde se presenta la gráfica y, sobre la esquina superior derecha, aparecen las opciones para compartirla o embeberla en una página web.

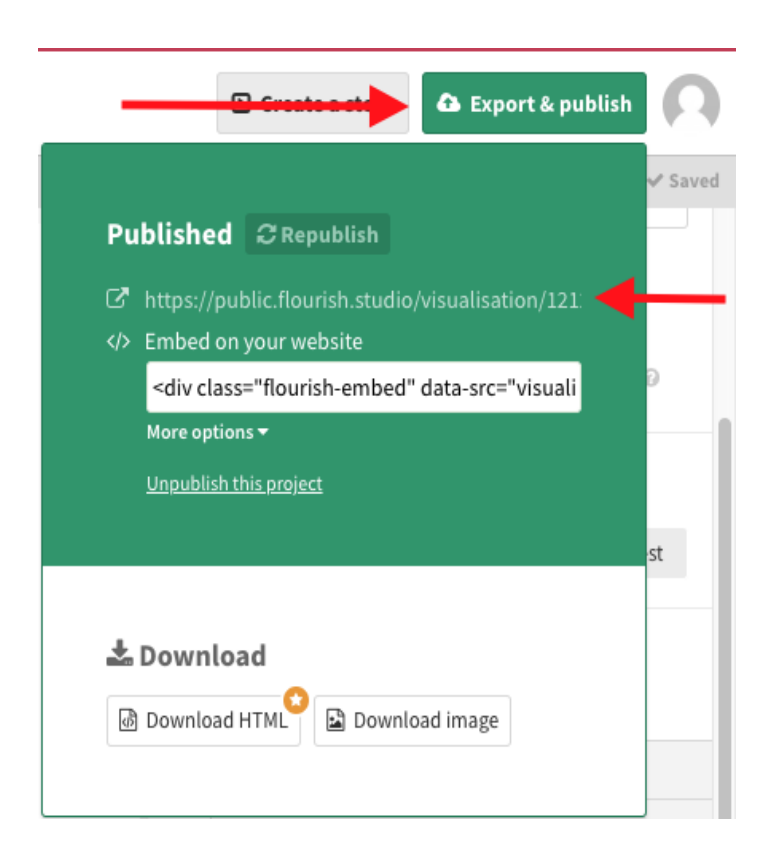

Visualización completa en Flourish